# (CX70) مدقألا ةزهجألا زارط نم نيوكت ليحرت (CX95) ةزهجألا نم ديدج زارط ىلإ

# تايوتحملا

<u>ةمدقملا</u> <u>ةماع ةرظن</u> ةىساسألاا تابلطتملا <u>AsyncOS ثدحاً يل| (CX70) ةميدقلا ةزهجالا ةيقرت </u> <u>(MD) 11.0.3-238 (MD) مي اردوجوم ا</u> <u>(دوجوملا CX70/HW يلع) ةعومجم ءاشنا</u> <u>(CX95) ةدىدجلا ةزەجألا ىل نىوكتلا رسجل vESA مادختسا</u> <u>كىدل vESA ةىنقت رشنب عتمت</u> <u>CX70 ةق اطمل vESA ةىقرت</u> ESA ةعومجملا ماظن يل كب صاخلا vESA ماظن يل مضنا <u>كىدل ESA ةعومجم نم vESA ةلازاب مق</u> كىدل 12.5.x رادص إلىا يل إ CX95 و VESA زارطالا ةى قرت عتمت <u>دىدجلا HW/CX95 يلا نىوكتلا لىحرت لمكأ</u> <u>vESA) ىلع) ةدىدج ةعومجم ءاشنا</u> <u>كيدل ESA ةعومجم يف كب صاخلا CX95 ىل إمضنا</u> <u>معض وو لىحرتال فىظنت تاراىخ</u> CX70 > CX95 **CX00V** vESA ل صيخرت <u>ي جيضوت ضرع صيخرت ءاشنا</u> <u>دوجوم صيخرت ةكراشم</u> <u>ةلەۋم ةيقرت تاراسم</u> <u>ةعومجملا ماظن قسانت مدع</u>

# ەمدقملا

اقحال ەلادبتسإ متي ميدق زارط زاهج ءالمعلا ىدل نوكي دق ،(HW) ةزهجألا ةايح ةرود لالخ قلاح ىلإ دمتعملا رادصإلا لصيس ،AsyncOS ليغشتلا ماظن تارادصإ ثيدحت عم .ثدحأ ةزهجأب قايح ةرودو EoL/EoS نم لك هيف لصي تقو كانه .(EoS) معدلا ةياهنو (EoL) رمعلا قياهن مت يذلا AsyncOS رادصإ ققباطمل AsyncOS رادصإ قيقرت اهيف نكمي ال قطقن ىلإ ةزهجألا ديرب AsyncOS دما ينورتكلإ ديرب cisco ،لثم) .ثدحألا زاهجلا ىلع هتيبثتو هنچش ديرب CX70 > cisco نمأ ينورتكلإ ديرب cisco ،لثم) .ثدحألا زاهجلا ىلع متيبثتو هنچل

نيوكتلا ليحرتل تارادصإلا نيب ةوجفلا دسل لوؤسملا تارايخ دنتسملا اذه رفويس ةديدجلا ةزهجألا ىلإ ةميدقلا ةزهجألا ن ممهيدل ان مويدل دوجوملا.

## ةماع ةرظن

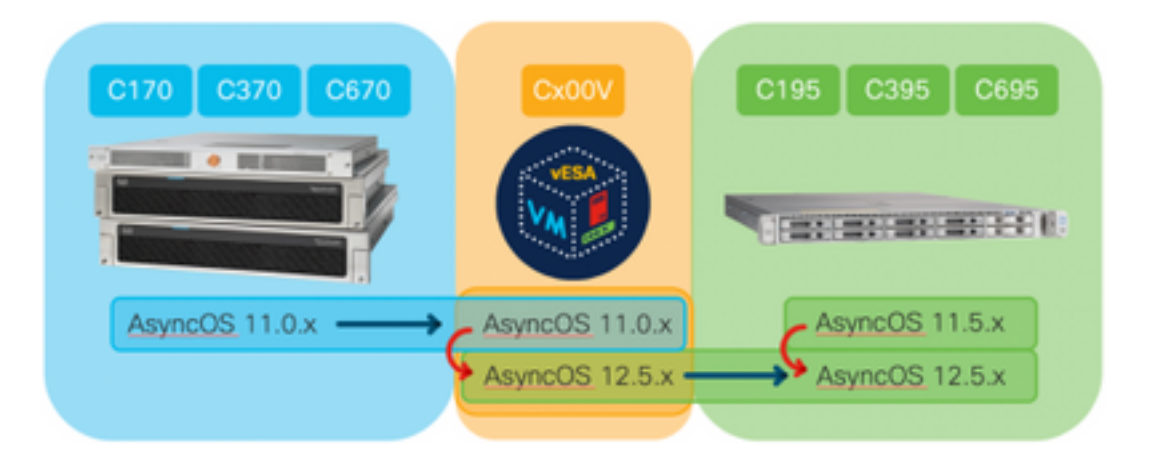

# ةيساسألا تابلطتملا

- <u>Cisco نم يضارتفالا رمعلا ةياهنو عيبلا ةياهن تاجتنم</u> ةحفص ةعجارم .1
- وأ) CX70 :ةديدجلا ةزهجألاو ةدوجوملا ةزهجألا نم لك ىلع لمعي يذلا AsyncOS رادصإ ديدحت .2 **يذلا** ESA وه اذه] (ةزهجألاا نم رخآ زارط وأ) ESA.]CX95 **يلاحلا** جاتنإلاا وه اذه] (ةزهجألل رخآ زارط ىلإ لقتنا ،مدختسملا ةهجاو**ةغيص** رمألا لغش ،CLI :تاوطخلا [.ESA رادصإ **لحم لحي ماظنلاا تامولعم < ةشاشلا**
- Cisco نم ينورتكلإلا ديربلا نامأ ةزهجأ عيمجتل يساسأ مهف .3
- ليغشتب مق ،cli ةعومجم ماظن يف لعفلاب ةدوجوم ةدوجوملا ةزهجألا تناك اذإ ام ديدحت .4 Sode - **Cluster:** ىرت تنك اذإ **يأ < ةشاشلا** ىلإ لقتنا ،مدختسملا ةهجاوclusterconfig رمألا Mode - **Cluster** لودجم نيوكت يف كتزهجأ لمعتسف ،"cluster\_name
- 5. تارادصإلاا ةقباطمل: Cisco (vESA) نم ينورتكلإلاا ديربلاا نامأل يرهاظلاا زاهجلا ليزنت نم ةموعدملاا CX70، تا 11.0.0-274: <u>https://software.cisco.com/download/home/284900944/type/282975113/release/11.0.0</u>
- نيتقيرطلا ىدحإ مادختساب VESA ةينقت مادختساب صيخرت ىلع لوصحلا .6 ةدوجوملا ةزهجألل XML بلطصيخرتلا ريدم نم اموي 45 ةدمل تقؤم حاتفم :نيتيلاتلا صيخرتلا ريدم نم

# AsyncOS ثدحأ ىلإ (CX70) ةميدقلا ةزهجألا ةيقرت

ىلع CX70 زرطلاا عيمج يوتحت .ەلادبتسا متي يساسا زامجك CX70 دنتسملاا اذه مدختسيس تاعجارم نيب ةوجف ةيأ دس لجأ نم .AsyncOS 11.0.x يف (EoS) <u>ليغشت ةمظناً</u> قنمازمل اذه vESA مادختسإ مث vESA ىلإ كيدل دوجوملا نيوكتلا ليحرت ىلإ جاتحتس ديدجلا (ةزمجألا) زامجلا عم نيوكتلا

نم رادصإ ثدحأ ىلإ (ةزهجألا) زاهجلا ةيقرتب مق ،ةديدج ةزهجأ ىلإ يلاحلا نيوكتلا ليحرتل AsyncOS General Deployment (GD) رادصإ وأ Maintenance Deployment (MD).

## (MD) ميقرت CX70/HW المار دوجومل CX70/HW الم

ينور<u>تكلالا دىرىلا نامأ ةزمجأل AsyncOS 11.0 لىغشتلا ماظنب ةصاخلا رادصالا تاظحالم</u> نم كب صاخلا ينورتكلإلا ديربلا نامأ زامج ةيقرتل ةيلاتلا تاداشرإلا مدختسأ ،<u>Cisco نم</u>

- .زاهجلل XML نيوكت فلم ظفحا .1
- 2. تانايب ةدعاق ريدصتب مق Safelist/BlockList ةزيم مدختست تنك اذا زاهجلا جراخ.
- .اتقۇم نيعمتسملا ةفاك فاقيإ .3
- . ةغراف راظتنالا ةمئاق نوكت ىتح راظتنالا.
- ماظنلا قيقرت ددح ، ماظنلا ةرادا بيوبتلا ةمالع نم .5
- تارادصإب ةمئاق مادختساب ةحفصلا ثيدحت متي **ةرفوتملا تايقرتلا** قوف رقنا .6 ةيقرت AsyncOS .
- دنع .كل رەظت يتلا ةلئسألا ىلع بجأ .ةيقرتلا أدبتسو **ةيقرتلا ءدب** رزلا قوف رقنا .7 زاەجلا ليغشت ةداعإل **نآلا ليغشتلا ةداعإ** رزلا قوف رقنا ،ةيقرتلا لامتكا.
- .نيعمتسملا ةفاك فانئتسإ .8

:ەليغشت متي يذلا AsyncOS ليغشتلا ماظن رادصإ ةحص نم ققحت ،ليغشتلا ةداعإ دعب

- ةغيص رمألا لغش ،CLl •
- **ماظنلاا تامولعم < ةشاشلا** ىلإ لقتنا ،مدختسملا ةەجاو •

،ةعومجملا ماظن نيوكت يف لعفلاب ليغشتلا ديق ةزهجألا نم ديدعلا كيدل ناك اذإ :<mark>قظحال.م</mark> يلاتل عطقمل يطخت كنكميف.

## (دوجوملا CX70/HW ىلع) ةعومجم ءاشنإ

ليلد ىلإ عوجرلا ىجري .دوجوم نيوكت ةكراشم ةيناكمإ ةعومجم ماظن ءاشنإ كل حيتي رمألا مدختساً .<u>تاعومجملا مادختساب ةيزكرملا ةرادالا</u> لوح تامولعم ىلع لوصحلل مدختسملا clusterconfig >يلي امل لثامم ،**ديدج ةعومجم ماظن ءاشنإ <** 

C170.local> clusterconfig

Do you want to join or create a cluster? 1. No, configure as standalone. 2. Create a new cluster. 3. Join an existing cluster over SSH. 4. Join an existing cluster over CCS. [1]> 2 Enter the name of the new cluster. []> migration.local Should all machines in the cluster communicate with each other by hostname or by IP address? 1. Communicate by IP address. 2. Communicate by hostname. [2] > 1What IP address should other machines use to communicate with Machine C170.local? 1. 10.10.10.56 port 22 (SSH on interface Management) 2. Enter an IP address manually []> 1 Other machines will communicate with Machine C170.local using IP address 10.10.10.56 port 22. You can change this by using the COMMUNICATION subcommand of the clusterconfig command. New cluster committed: Sat Jun 08 07:47:59 2019 GMT Creating a cluster takes effect immediately, there is no need to commit. Cluster migration.local

Choose the operation you want to perform: - ADDGROUP - Add a cluster group.

- SETGROUP Set the group that machines are a member of.
- RENAMEGROUP Rename a cluster group.
- DELETEGROUP Remove a cluster group.
- REMOVEMACHINE Remove a machine from the cluster.
- SETNAME Set the cluster name.
- LIST List the machines in the cluster.
- CONNSTATUS Show the status of connections between machines in the cluster.
- COMMUNICATION Configure how machines communicate within the cluster.
- DISCONNECT Temporarily detach machines from the cluster.
- RECONNECT Restore connections with machines that were previously detached.
- PREPJOIN Prepare the addition of a new machine over CCS.

[]>

(Cluster migration.local)

## (CX95) ةديدجلا ةزهجألا ىلإ نيوكتلا رسجل vESA مادختسإ

ىلع CX70 زرطلا عيمج يوتحت .ەلادبتسا متې يساسا زاەجك CX70 دنتسملا اذە مدختسيس تاعجارم نيب ةوجف ةيأ دس لجأ نم .AsyncOS 11.0.x يف (EoS) <u>ليغشت ةمظناً</u> قنمازمل اذه vESA مادختسا مث VESA يلإ كيدل دوجوملا نيوكتلا ليحرت يلإ جاتحتس ديدجلا (قزمجألا) زامجلا عم نيوكتلا

#### كيدل vESA ةينقت رشنب عتمت

ز<u>امجلا تېپثت لېلد</u> لكل رشنلاو vESA ةروص ليزنتب مق ،ةيساسالا تابلطتملا نم <u>زامجل تيپثت ليارا</u> ير<u>مانل يرماظلا</u> Cisco.

لوح تامولعم تيبثتال ليلد رفوي :<mark>قظحالم</mark> DHCP (interfaceConfig) لوح تامولعم تيبثتال ليلد رفوي : زاهجال صيخرت فالم ليمحتب موقي امك ،يرهاظال فيضمال ىلع (setGateway) ةيضارتفالا تاميلعتال اقفو ترشنو تأرق كنأ نم دكأتال ىجري .يرهاظال.

#### CX70 ةقباطمل vESA ةيقرت

AsyncOS: ليغشتلا ماظن رادصإ نم ققحت ،vESA رشن درجمب

- ةغيص رمألا لغش ،CLI •
- ماظنلا تامولعم < ةشاشلا ىل لقتنا ،مدختسملا ةهجاو •

رادصإ ةيقرتب تمق كنأل ارظن AsyncOS ل كها كان كاي تردم ا تي ترق كنأل ارظن AsyncOS ال ارظن ديربلا نامأل AsyncOS نم قباطتملا رادصإلا سفن ليغشتب vESA موقي نأ ىلإ مينورتكلإلا المار 11.0.3-238: 11.0.3-238 سيل ،238-11.0.3 سينورتكل

- **ماظنلا ةيقرت** ددح ، ماظنلا ةرادإ بيوبتلا ةمالع نم .1
- تارادصإب ةمئاق مادختساب ةحفصلا ثيدحت متي **ةرفوتملا تايقرتلا** قوف رقنا .2 ةيقرت AsyncOS ميقرت.
- دنع .كل رەظت يتلا ةلئسألا ىلع بجأ .ةيقرتلا أدبتسو **ةيقرتلا عدب** رزلا قوف رقنا .3 زاەجلا ليغشت ةداعإل **نآلا ليغشتلا ةداعإ** رزلا قوف رقنا ،ةيقرتلا لامتكا.

:ەليغشت متي يذلا AsyncOS ليغشتلا ماظن رادصإ ةحص نم ققحت ،ليغشتلا ةداعإ دعب

ةغيص رمألا لغش ،CLI •

**ماظنلا تامولعم < ةشاشلا** ىلإ لقتنا ،مدختسملا ةەجاو

ESA ةعومجملا ماظن ىلإ كب صاخلا vESA ماظن ىلإ مضنا

#### ىلع (CLI) رماوألا رطس ةەجاو نم vESA، **ىدحإ ىلِ مامضنالا > Clusterconfig** يل مەبشي كلدۇ ،كيدل ةعومجملا ماظن ىلِ vESA قفاضإل **...ةدوجوملا تازيمل**ا:

vESA.local> clusterconfig

Do you want to join or create a cluster?
1. No, configure as standalone.
2. Create a new cluster.
3. Join an existing cluster over SSH.
4. Join an existing cluster over CCS.
[1]> 3

While joining a cluster, you will need to validate the SSH host key of the remote machine to which you are joining. To get the public host key fingerprint of the remote host, connect to the cluster and run: logconfig -> hostkeyconfig -> fingerprint.

WARNING: All non-network settings will be lost. System will inherit the values set at the group or cluster mode for the non-network settings. Ensure that the cluster settings are compatible with your network settings (e.g. dnsconfig settings)

Exception:Centralized Policy, Virus, and Outbreak Quarantine settings are not inherited from the cluster. These settings on this machine will remain intact.

Do you want to enable the Cluster Communication Service on ironport.example.com? [N]> n

Enter the IP address of a machine in the cluster. []> 10.10.10.56

Enter the remote port to connect to. This must be the normal admin ssh port, not the CCS port. [22]>

Would you like to join this appliance to a cluster using pre-shared keys? Use this option if you have enabled two-factor authentication on the appliance. [Y] > n

Enter the name of an administrator present on the remote machine [admin]>

Enter passphrase:
Please verify the SSH host key for 10.10.10.56:
Public host key fingerprint: 80:22:44:aa:cc:55:ff:ff:11:66:77:ee:66:77:77:aa
Is this a valid key for this host? [Y]> y

Joining cluster group Main\_Group. Joining a cluster takes effect immediately, there is no need to commit. Cluster migration.local

Choose the operation you want to perform:

- ADDGROUP - Add a cluster group.

- SETGROUP - Set the group that machines are a member of.

- RENAMEGROUP Rename a cluster group.
- DELETEGROUP Remove a cluster group.
- REMOVEMACHINE Remove a machine from the cluster.
- SETNAME Set the cluster name.
- LIST List the machines in the cluster.
- CONNSTATUS Show the status of connections between machines in the cluster.
- COMMUNICATION Configure how machines communicate within the cluster.
- DISCONNECT Temporarily detach machines from the cluster.
- RECONNECT Restore connections with machines that were previously detached.
- PREPJOIN Prepare the addition of a new machine over CCS.

[]>

نم ايلاح ەليغشت متي يذلا نيوكتلا سفن ەيدل نآلا كيدل vESA زامج نإف ،تقولا اذه يف قدحو لالخ CX70/HW.

رمألا ليغشتب مق clustercheck قسانت مدع يأ دوجو نم ققحتلاو ةنمازملا ةحص نم ققحتلل clustercheck رمألا ليغشتب مق نم ديزم ىلع لوصحلل "ةعومجملا ماظن قسانت مدع" عجار) .كيدل CX95 و دوجوملا vESA نيب (.تامولعملا

ةفاضإ كيلع نيعتي ناك ،طقف دكأتللو ديربلا ةجلاعمب كيدل vESA موقي ال : لمح ةنزاوم عمجت يأ يف هنيمضت وأ يفاضإ MX ربكمك كب ةصاخلا DNS تالجس ىلإ vESA جراخ ESA.

## كيدل ESA ةعومجم نم vESA ةلازإب مق

ةعومجملا نم زاهجلا ةلازاو **CloudConfig** ليغشت ءاجرلا، vESA ىلع (CLI) رماوألا رطس ةهجاو نم ق**لازالا** قيلمع مادختساب:

(Cluster migration.local)> clusterconfig

Cluster migration.local

Choose the operation you want to perform:

ADDGROUP - Add a cluster group.
SETGROUP - Set the group that machines are a member of.
RENAMEGROUP - Rename a cluster group.

- DELETEGROUP - Remove a cluster group.

- REMOVEMACHINE - Remove a machine from the cluster.

- SETNAME - Set the cluster name.

- LIST - List the machines in the cluster.

- CONNSTATUS - Show the status of connections between machines in the cluster.

- COMMUNICATION - Configure how machines communicate within the cluster.

- DISCONNECT - Temporarily detach machines from the cluster.

- RECONNECT - Restore connections with machines that were previously detached.

- PREPJOIN - Prepare the addition of a new machine over CCS.

[]> removemachine

Choose the machine to remove from the cluster. 1. C170.local (group Main\_Group) 2. vESA.local (group Main\_Group) [1]> 2

Warning:
You are removing the machine you are currently connected to, and you will no longer be able to access the cluster.
This change will happen immediately without a commit.
Are you sure you want to continue? [N]> y

Please wait, this operation may take a minute... Machine vESA.local removed from the cluster.

## كيدل 12.5.x رادصإلا ىلإ CX95 و VESA زارطلا ةيقرتب عتمت

ةعجارم ةقباطمل vESA ةيقرت كيلع نيعتيس ،ةئيهتلا ليحرت ةيلمع ءانثأ تقولا اذه يف نآلا متي زاهجك CX95 مدختست كنأ دنتسملا اذه ضرتفيس .ديدجلا HW/CX95 زارطلا لادبتسإ

ىلِ AsyncOS 11.5.x. يصوت Cisco يصوت AsyncOS 11.5.x. ليغشت ءانثاً CX95 HW نحش متي 12.5.x. ببس حيضوت] .vESA ىلع يكيمانيدلا فيضملا دادعا رييغت ىل جاتحتس ،ةيقرتلا لبق لجأ نم ةعومجملا نيوكت ضرتفا ،CX70 ةعومجم ىل vESA مض مت امدنع :كلذ ىل ةجاحلا ماظن نيسحت لجأ نمو ،تقولا اذه يفو .(update-manifests.ironport.com 443) ةزهجألا ثيدحت vESA [.قيضارتفالا ةزهجألا ثيدحت ةادأ ىل هويجوت ةداع مزلي ،vESA

:يلاتلا ضكري CLI لا نم ،كلذ لامكإل

**Config ثيدحت** .1

(UpdateConfig) نم ةطقنلا هذه يف طقف يفخم رمأ اذه\*) 2. DynamicHost

3. يلي ام لخدأ: update-manifests.sco.cisco.com 443

- يسيئرلا CLI هجوم ىلإ عوجرلل ةدحاو ةرم Enter ىلع طغضا .4
- .كب ةصاخلا نيوكتلا تارييغت ظفحل **مازتلالا** ليغشتب مق .5

:CX95 و VESA ةينقت ثيدحتل

**ماظنلا ةيقرت** ددح ، ماظنلا ةرادإ بيوبتلا ةمالع نم .1

- تارادصإب ةمئاق مادختساب ةحفصلا ثيدحت متي **ةرفوتملا تايقرتلا** قوف رقنا .2 ةيقرت AsyncOS اترفوتملا
- دنع .كل رەظت يتلا ةلئسألا ىلع بجأ .ةيقرتلا أدبتسو **ةيقرتلا عدب** رزلا قوف رقنا .3 زاەجلا ليغشت ةداعإل **نآلا ليغشتلا ةداعإ** رزلا قوف رقنا ،ةيقرتلا لامتكا.

:ەليغشت متي يذلا AsyncOS ليغشتلا ماظن رادصإ ةحص نم ققحت ،ليغشتلا ةداعإ دعب

- ةغيص رمألا لغش ،CLI •
- **ماظنلا تامولعم < ةشاشلا** ىلإ لقتنا ،مدختسملا ةەجاو •

## ديدجلا HW/CX95 ىلإ نيوكتلا ليحرت لمكأ

يساسألاا ةكبشلاا نيوكت لعفلاب تيقلت دق كنأ ضرتفملا نم ،دنتسملا اذهل ةبسنلاب تامولعملا نم ديزم ىلع لوصحلل .هلامكاو هليغشتو هبيكرتب تمقو (CX95 يأ) ةزهجألاا نم و Cisco Email Security Appliance C195 زامج ليغشت عدب ليلد ىلع عالطالا ىجري ،CX95 لوح <u>(C395 و C695F</u>.

## vESA) ىلع) ةديدج ةعومجم ءاشنإ

سفن مادختساب ءاشنإلاب مق ،ةعومجملا ماظن مسا سفن مادختسإ ةداعإ يف بغرت تنك اذإ ماظن مساب ديدج ةعومجم ماظن ءاشنإب مق وأ CX70 ةعومجم ماظن نم ةعومجملا ماظن مسا يف نآلا ،ةقباس تاوطخل راركت اذه .ديدج ةعومجم

vESA.local> clusterconfig

Do you want to join or create a cluster? 1. No, configure as standalone. 2. Create a new cluster. 3. Join an existing cluster over SSH. 4. Join an existing cluster over CCS. [1]> 2

Enter the name of the new cluster.
[]> newcluster.local

Should all machines in the cluster communicate with each other by hostname or by IP address? 1. Communicate by IP address. 2. Communicate by hostname. [2]> 1 What IP address should other machines use to communicate with Machine C170.local? 1. 10.10.10.58 port 22 (SSH on interface Management) 2. Enter an IP address manually []> 1 Other machines will communicate with Machine C195.local using IP address 10.10.10.58 port 22. You can change this by using the COMMUNICATION subcommand of the clusterconfig command. New cluster committed: Sat Jun 08 11:45:33 2019 GMT Creating a cluster takes effect immediately, there is no need to commit. Cluster newcluster.local Choose the operation you want to perform: - ADDGROUP - Add a cluster group. - SETGROUP - Set the group that machines are a member of. - RENAMEGROUP - Rename a cluster group. - DELETEGROUP - Remove a cluster group. - REMOVEMACHINE - Remove a machine from the cluster. - SETNAME - Set the cluster name. - LIST - List the machines in the cluster. - CONNSTATUS - Show the status of connections between machines in the cluster. - COMMUNICATION - Configure how machines communicate within the cluster. - DISCONNECT - Temporarily detach machines from the cluster. - RECONNECT - Restore connections with machines that were previously detached. - PREPJOIN - Prepare the addition of a new machine over CCS. []>

(Cluster newcluster.local)>

## كيدل ESA ةعومجم يف كب صاخلا CX95 ىلإ مضنا

ىلع (CLI) رماوألاا رطس ةەجاو نم CX95، كلع (CLI) رماوألا رطس ةەجاو نم ىلع اەنيوكت مت يتلا ةديدجلا كتعومجم ىلإ كيدل CX95 زارط فيفصلا ةفاضإل **...رادصإ** يلي ام ەبشي اذەو ،كيدل VESA قينقت

C195.local> clusterconfig

Do you want to join or create a cluster?
1. No, configure as standalone.
2. Create a new cluster.
3. Join an existing cluster over SSH.
4. Join an existing cluster over CCS.
[1]> 3

While joining a cluster, you will need to validate the SSH host key of the remote machine to which you are joining. To get the public host key fingerprint of the remote host, connect to the cluster and run: logconfig -> hostkeyconfig -> fingerprint.

WARNING: All non-network settings will be lost. System will inherit the values set at the group or cluster mode for the non-network settings. Ensure that the cluster settings are compatible with your network settings (e.g. dnsconfig settings)

Exception:Centralized Policy, Virus, and Outbreak Quarantine settings are not inherited from the cluster. These settings on this machine will remain intact.

Do you want to enable the Cluster Communication Service on ironport.example.com? [N]> n

Enter the IP address of a machine in the cluster. []> 10.10.10.58 Enter the remote port to connect to. This must be the normal admin ssh port, not the CCS port. [22]> Would you like to join this appliance to a cluster using pre-shared keys? Use this option if you have enabled two-factor authentication on the appliance. [Y]> n Enter the name of an administrator present on the remote machine [admin]> Enter passphrase: Please verify the SSH host key for 10.10.10.56: Public host key fingerprint: 80:11:33:aa:bb:44:ee:ee:22:77:88:ff:77:88:88:bb Is this a valid key for this host? [Y]> y Joining cluster group Main\_Group. Joining a cluster takes effect immediately, there is no need to commit. Cluster newcluster.local Choose the operation you want to perform: - ADDGROUP - Add a cluster group. - SETGROUP - Set the group that machines are a member of. - RENAMEGROUP - Rename a cluster group. - DELETEGROUP - Remove a cluster group. - REMOVEMACHINE - Remove a machine from the cluster. - SETNAME - Set the cluster name. - LIST - List the machines in the cluster. - CONNSTATUS - Show the status of connections between machines in the cluster. - COMMUNICATION - Configure how machines communicate within the cluster. - DISCONNECT - Temporarily detach machines from the cluster. - RECONNECT - Restore connections with machines that were previously detached. - PREPJOIN - Prepare the addition of a new machine over CCS. []>

(Cluster newcluster.local)>

كتعومجم ىلإ يفاضإلا CX95 ىلإ مامضنالل ةيلمعلا ررك.

لالخ نم ايلاح هليغشت متي يذلا هسفن نيوكتلاب CX95 زارطلا نآلا عتمتي ،تقولا اذه يف VESA. تافيفص VESA.

قسانت مدع يأ دوجو نم ققحتلاو ةنمازملا ةحص نم ققحتلل clustercheck رمألا ليغشتب مق نم ديزم ىلع لوصحلل "ةعومجملا ماظن قسانت مدع" عجار) .كيدل CX95 و دوجوملا vESA نيب (.تامولعملا

كيلع نيعتيس ،VESA ةينقتب قلعتي اميف يناثلا ءزجلا نم ةدراولا تاوطخلا رارغ ىلعو يلاتل ضكري CLI لا نم ،كلذ لامكإل .ةزهجألا ثدحم ىلإ ةراشإلل **UpdateConfig** نييعت

- **Config ثيدحت** .1
- (UpdateConfig) نم ةطقنلا هذه يف طقف يفخم رماً اذه\*) 2. DynamicHost
- 3. يلي ام لخداً: update-manifests.ironport.com 443
- يسيئرلا CLI هجوم ىلإ عوجرلل ةدحاو ةرم Enter ىلع طغضا .4
- .كب ةصاخلا نيوكتلا تارييغت ظفحل **مازتلالا** ليغشتب مق .5

# ەعضوو ليحرتلا فيظنت تارايخ

### CX70 > CX95

ا نيوانع ليحرتو CX70 ةزهجأ ليغشت فاقيإل تارارق ذاختإ ىلإ جاتحتس ،تقولاا اذه يف IP هذه ءانثأ اهتعجارم بولطملا رصانعلا . CX95 ىلإ اهب ةطبترملا فيضملا ءامسأو ةدوجوملا يه قيلمعلا

- طبترم **فيضم مسا** يأو ،ةطشن ةەجاو لك ربع لخدأ] **IP ةەجاو < ةكبشلا** :مدختسملا ةەجاو [ةەجاو لكل نيعم
- ضرعملا مسايتغيتيس :CLI •

#### **CX00V**

اسيإلا مادختسإ يف امدق يضملا ةيفيك لوح رارق ذاختإ يف اضيأ بغرت فوس ليغشت قيرط نع دوجوملا ةعومجملا ماظن نم اذه ةلازإل .ةيضارتفالا RemoveAmachine تةعومجملا ماظن نم هتلازإ دارملا يرهاظلا زاهجلا مقر رايتخاو

(Cluster newcluster.local)> clusterconfig Cluster cluster Choose the operation you want to perform: - ADDGROUP - Add a cluster group. - SETGROUP - Set the group that machines are a member of. - RENAMEGROUP - Rename a cluster group. - DELETEGROUP - Remove a cluster group. - REMOVEMACHINE - Remove a machine from the cluster. - SETNAME - Set the cluster name. - LIST - List the machines in the cluster. - CONNSTATUS - Show the status of connections between machines in the cluster. - COMMUNICATION - Configure how machines communicate within the cluster. - DISCONNECT - Temporarily detach machines from the cluster. RECONNECT - Restore connections with machines that were previously detached. - PREPJOIN - Prepare the addition of a new machine over CCS. []> removemachine Choose the machine to remove from the cluster. 1. vESA.local (group Main\_Group) 2. C195.local (group Main\_Group) [1]> 1 Warning: - This is the last machine in the cluster. Removing it from the cluster will destroy the cluster. - This change will happen immediately without a commit. Are you sure you want to continue? [N]> y Please wait, this operation may take a minute... Machine vESA.local removed from the cluster. ليحرتال دعب يرهاظاا زاهجاا مادختسال راكفاً: رابتخإ زاهج وأ ربتخم مادختسا •

- ا يأ لبق ةيلبقتسملا AsyncOS ليغشتلا ماظن تارادصإ/تارادصإ ضرعل مدختسي جاتنالا ةئيبل رشن تايلمع
- ِيلبقتسملا ومنلا وأ راركتلل (ESA) ةيبوروألا ءاضفلا ةلاكو يطايتحإ •

# vESA ل صيخرت

## يحيضوت ضرع صيخرت ءاشنإ

- Cisco (LRP): <u>cisco.com/go/license</u> صيخارت ليجست ةباوب ىلإ لقتنا .1
- كب صاخلا Cisco باسح فرعم مادختساب لوخدلا ليجست .2
- صيخارت قوف رقنا .3
- ...**مييقتلاو يحيضوتلا ضرعل**ا رتخأ ،**صيخارتلا ىلع لوصحلا** ةلدسنملا ةمئاقلا نم .4
- ضرعلا صيخرت :جتنملاو نامألاا تاجتنم :جتنملاا ةئف رتخأ ،ةقثبنملاا ةمئاقلاا نم .5 تم ينورتكلإلا ديربلا/يوتحملا نامأل يرهاظلا
- ةيلاتلا رومألا دحأل جتنملا ديدحتب موقتس ،كلذ دعب .6:
- اموي 45 ةدمل ESA يرهاظلا زاهجلل ةيبيرجتلا ةخسنلا صيخرت •
- WSA يرهاظلا زاهجلل اموي 45 ةدمل يحيضوتلا ضرعلا صيخرت •
- اموي 45 ةدمل SMA يرهاظلا زاهجلل يحيضوتلا ضرعلا صيخرت •
- **كلذ دعب** تقطقط .7
- دوجوملا زاهجلاب صاخلا لسلستلا لاخدإ كنكمي ،يرهاظلا زاهجلا فرعم / SN ل ةبسنلاب .8 **يلاتل** قوف رقناو ةغراف ةحاسملا كرت وأ ،لماكلاب هصيخرت مت يذلاو ،كيدل.
- نييفاضإ نيملتسم نيمضتل **..** رقنا ،**يئاهن مدختسم** ،**ىلاٍ لاسراٍ** لوقح عجار ،اريخأ .9
- يحيضوتلا ضرعلا صيخرت بلط لامكتسال **لاسرا** قوف رقنا .10
- متيس ثيح ،ةقباسلا تاوطخلا نم ەلاخدا مت امك ينورتكلإلا ديربلا ناونع نم ققحت .11 اذه ينورتكلإلا ديربلا ناونع ىلا ةيبيرجتلا ةخسنلا صيخرت لاسرا

ثالث نوضغ يف ەمالتساو XML قيسنتب يرەاظلا صيخرتلا فلم لاسرا متيس :<u>قظحالم</u> ەديدحتب تمق امك ينورتكلإلا ديربلا ناونع ىلإ تاعاس.

## دوجوم صيخرت ةكراشم

- Cisco (LRP): <u>cisco.com/go/license</u> صيخارت ليجست ةباوب ىلإ لقتنا .1
- كب صاخلا Cisco باسح فرعم مادختساب لوخدلا ليجست .2
- صيخارت قوف رقنا .3
- ...**صيخرتلا ةكراشم** رتخأ ،**صيخارتلا لقن** ةلدسنملا ةمئاقلا نم 4.
- **طيٍشنتلا زومر ىلع لوصحلا** رايخ رتخأ .5
- كيدل تناك اذإ) **جماربلا تاعومجم IronPort جتنم** رتخأ .ةقثبنم ةذفان كل ميدقت متيس .6 (ةيدوجوم جمارب ةمزح) (قيدرف تاجتنم كيدل تناك اذإ) IronPort - TC جتنم وأ
- 7. مقرل|/يرهاظل| زاهجل| فرعم لقح يف دوجوم ESA/WSA/SMA يلسلست مقر لخدأ يوتحي ادحاو رتخاف، SMAs وأ WSAs وأ ESA نم ديدعل| كيدل ناك اذإ .ردصملل يلسلستلا كب صاخل| يرهاظل| زاهجل| ىلع اهنيكمت ديرت يتل| صيخارتل| سفن ىلع
- **يرهاظ** رزلا رتخأ ، **ةەجولا زاەجلا عون ديدحت** رايخل .8
- اغراف فدەلا يلسلستلا مقرلا/يرەاظلا زاەجلا فرعم لقح كرت .9
- طيشنتلا زمر لااسرا ٻجي يذلا ينورتكلإلا ديرٻلا ناونع لخداً ، **يلا لاسرا** لقح يف .10 هيلا
- الكبش) ةكبش كيلع ضرعت دقف ،لبق نم صيخرتلا بلط تزواجت دق تنك اذإ .11 (تاكبش) ةكبش كيلع ضرعت دقف ،لبق اذا ةجاحلا بسح رتخأ ،ةدوجوم
- **بلطلا زمر** قوف رقنا .12
- نأ درجمب .(هالعأ ةروكذملا) 4# و 3# تاوطخلا راركتب مق ،طيشنتلا زمر مالتسإ درجمب .13 **طيشنتلا زومر مادختساٍ رايخ** رتخأ ،5 مقر ةوطخلا ىلإ لصت

يلاتال قوف رقناو رفوتملا طيشنتالا زمر قصل 14.

- يتلا Cisco ESA/WSA software جمانربب ةصاخلا (SKU) نوزخملاب ظافتحالا تادحو رتخأ .15 كلذ د**عب** تقطقط .Cisco Virtual ESA/Virtual WSA/Virtual SMA صيخرت يف اهجمد بجي
- هيلإ صيخرتلا لاسرا بجي يذلا ينورتكلإلا ديربلا ناونع لخدأ .16 ميل ميخرتلا الاسرا بجي عنها عنورتكال
- **صيخرت ىلع لوصحلا** قوف رقنا ،اريخأ .17

ثالث نوضغ يف ەمالتساو XML قيسنتب يرەاظلا صيخرتلا فلم لاسرا متيس : ەديدحتب تمق امك ينورتكلإلا ديربلا ناونع ىلإ تاعاس.

## ةلەؤم ةيقرت تاراسم

| 1 ( <u>رادصإلا تاظحالم)</u> 11.0.3-238                                                                                                    | ( <u>رادصالا تاظحالم)</u> 1.5.0-066                                                                           | ( <u>رادص ل  تاظحالم</u> ) 12.5.0-059                                                                                                    |
|----------------------------------------------------------------------------------------------------|----------------------------------------------------------------------------------------------------|----------------------------------------------------------------------------------------------------|
| ار EoS نم EoS رادص CX70 ل EoS دم EoS دادص                                                                                                    | ل ەنحش مت يذلا عينصُتلا رادص<br>X95                                                                           | ل ەب ىُصوم GA رادصإ<br>CX80/CX90/CX95                                                                                                    |
| ن<br>ال-2-9 - 2-2 - 2-2 | لالإلى الم رفوتت ال<br>ارظن ةيقرتلاا تاراسم رفوتت ال<br>عينصتلاب صاخ رادصإ اذه نأل<br>عينصتلاب مان الا عنه ال | CX80/CX90/CX95<br>فيريف <- 11-0-1-027 -> فيري-<br>0-059<br>فيريف <- 11-0-2-044 -> فيري-<br>0-059<br>فيري- 11-0-3-238 -> فيري-<br>0-059<br>فيريف <- 11-0-3-242 -> فيري-<br>0-059<br>فيريف <- 11-1-2-023 -> فيري-<br>0-059<br>فيريف <- 11-5-0-058 -> فيري-<br>0-059<br>فيريف <- 11-5-0-077 -> فيري-<br>0-059<br>فيريف <- 12-0-0-419 -> فيري-<br>0-059<br>فيريف <- 12-0-0-419 -> فيري-<br>0-059<br>فيريف <- 12-0-0-419 -> فيري-<br>0-059<br>فيريف <- 12-1-0-089 -> فيري-<br>0-059 |

## ةعومجملا ماظن قسانت مدع

ىلإ ةيقرتلا دعب AsyncOS 12.x، نيوكت متو ةعومجملا ماظن عضو يف كتزهجأ تناك اذإ DLP، مادختساب **clustercheck** رمألا ليغشت دنع DLP تادادعإ يف قسانتلا مدع رهظي (رماوألا رطس).

يأب صاخلا DLP نيوكت مادختسإ ىلع لماكلاب ةعومجملا ماظن رابجإب مق ،براضتلا اذه لحل مدع اذه لح ديرت فيك" ةيلاتلا ةبلاطملا مدختسأ .ةعومجملا ماظن يف ىرخألا ةزهجألا نم يلاتلا لاثملا يف حضوم وه امك clustercheck رمألا يف "؟قسانتلا

(Cluster)> clustercheck Checking DLP settings... Inconsistency found! DLP settings at Cluster test: mail1.example.com was updated Wed Jan 04 05:52:57 2017 GMT by 'admin' on mail2.example.com mail2.example.com was updated Wed Jan 04 05:52:57 2017 GMT by 'admin' on mail2.example.com How do you want to resolve this inconsistency?

1. Force the entire cluster to use the mail1.example.com version.

2. Force the entire cluster to use the mail2.example.com version.

3. Ignore.

[3]>

ىلع ەليغشت متي يذلا AsyncOS رادصإب ةصاخلا <u>رادصالا تاظحالم</u> ةءارق نم دكأتلا ىجري ESA لى ماخلا.

<u>دادعالاو اسيالا يدل ةعومجملا ماظن تابلطتم</u> :يفاضإ عجرم

ةمجرتاا مذه لوح

تمجرت Cisco تايان تايانق تال نم قعومجم مادختساب دنتسمل اذه Cisco تمجرت ملاعل العامي عيمج يف نيم دختسمل لمعد يوتحم ميدقت لقيرشبل و امك ققيقد نوكت نل قيل قمجرت لضفاً نأ قظعالم يجرُي .قصاخل امهتغلب Cisco ياخت .فرتحم مجرتم اممدقي يتل القيفارت عال قمجرت اعم ل احل اوه يل إ أم اد عوجرل اب يصوُتو تامجرت الاذة ققد نع اهتي لوئسم Systems الما يا إ أم الا عنه يل الان الانتيام الال الانتيال الانت الما